# ىلإ CUC/CUCM vCPU قباطت مدع يدؤي دق ةيقرتلا لشف

# المحتويات

<u>المقدمة</u> <u>المتطلبات الأساسية</u> <u>المكونات المستخدمة</u> <u>المشكلة</u> <u>قرار</u>

# المقدمة

يصف هذا المستند إجراء تصحيح مشكلة خطأ الأجهزة غير المدعومة.

فشلت عمليات الترقية على Cisco Unified Communications Manager / (CUC) / Cisco Unified Communications Manager ( CUCM)) مع خطأ **أجهزة غير مدعومة**'. وهذا يرجع إلى عدم تطابق vCPU (وحدة المعالجة المركزية الظاهرية) الذي يظهر على خصائص الجهاز الظاهري (VM) (عميل vSphere - هذه هي القيمة التي تم تعيينها بشكل صحيح) والتي يتم رؤيتها على CUC / CUCM عبر واجهة سطر الأوامر.

# المتطلبات الأساسية

### المتطلبات

توصي Cisco بأن تكون لديك معرفة بالمواضيع التالية:

- Cisco Unity Connection •
- مدير الاتصالات الموحدة من Cisco
  - الأجهزة الافتراضية

### المكونات المستخدمة

تستند المعلومات الواردة في هذا المستند إلى إصدارات البرامج التالية:

- Cisco Unity Connection، الإصدار x.8 أو إصدار أحدث
- Cisco Unified Communications Manager، الإصدار x.8 أو إصدار أحدث

يتم إنشاء المعلومات الواردة في هذا المستند من الأجهزة الموجودة في بيئة معملية خاصة. يتم بدء جميع الأجهزة المستخدمة في هذا المستند بتكوين واضح (افتراضي). إن يكون الشبكة حي، تأكدت أن أنت تفهم الأثر المحتمل من أي أمر.

## المشكلة

فشل الترقية مع حدوث هذا الخطأ:

.upgrade\_manager.sh|File:/common/download/8.6.2.23900-10/upgrade\_manager 21:40:18 05/31/2013 ,sh:1048

Function: validate\_upgrade\_allowed(), This server is not supported for use with the version of "connection" that you are trying to install. يتم عرض القيمة الفعلية ل VCPU أثناء إنشاء VM هنا:

| Hardware Options Resources Profiles VServices Virtual Machine Version: 7 |                    |                                                                                                    |  |  |
|--------------------------------------------------------------------------|--------------------|----------------------------------------------------------------------------------------------------|--|--|
| Show All Devices                                                         | Add Remove         | Number of virtual sockets:                                                                             |  |  |
| Hardware                                                                 | Summary            | Number of cores per socket:                                                                            |  |  |
| Memory                                                                   | 4096 MB            | Table when if your a                                                                                   |  |  |
| GPUs CPUs                                                                | 1                  | Total number of cores: 1                                                                               |  |  |
| Video card                                                               | Video card         |                                                                                                    |  |  |
| VMCI device                                                              | Restricted         | Changing the number of virtual CPUs after the guest<br>OS is installed minbt make your virtual machine |  |  |
| SCSI controller 0                                                        | LSI Logic Parallel | unstable.                                                                                              |  |  |
| Hard disk 1                                                              | Virtual Disk       |                                                                                                    |  |  |

هنا يتم إنشاء VM باستخدام وحدة معالجة مركزية واحدة. ومع ذلك، عند تسجيل دخولك إلى CUC/CUCM، تعرض واجهة سطر الأوامر قيمة مختلفة ل vCPU، **كما يعرض show hardware 8 vCPU**.

```
login: administrator
Password:
Last login: Wed Aug 14 13:52:56 on tty1
Command Line Interface is starting up, please wait ...
Welcome to the Platform Command Line Interface
VMware Installation:
B VCPU: Intel(R) Xeon(R) CPU E7- 2830 @ 2.13GHz
Disk 1: 200GB
4096 Mbytes RAM
admin:_
```

# قرار

بشكل افتراضي، يكون "التوصيل السريع" (إضافة vCPU) ل VMs في حالة التعطيل. تحقق مما إذا كان هذا في حالة تمكين. إن يمكن أنت هذا سمة، هو يسمح ال VMs أن ينفذ كثير مورد إن يتطلب.

من أجل تعطيل "التوصيل السريع" (إضافة vCPU)، قم بإيقاف تشغيل VM. لا يمكن تعديل هذه المعلمة أثناء تنفيذ VM.

افتح نافذة خصائص VM، واختر **خيارات > التوصيل السريع للذاكرة/وحدة المعالجة المركزية** في قسم المتقدم*1*.

2. وعلى الجانب الأيمن من النافذة، لاحظ وجود قسمين - أحدهما للذاكرة والآخر لوحدة المعالجة المركزية. انقر فوق زر الراديو **تعطيل التوصيل السريع لوحدة المعالجة المركزية لهذا الجهاز الظاهري**".

| Hardware Options Resources                                                                                                    |                                                                                                    | Virtual Machine Version: 8                                                                                                    |
|----------------------------------------------------------------------------------------------------|----------------------------------------------------------------------------------------------------|----------------------------------------------------------------------------------------------------|
| Hardware     Options     Resources       Settings     General Options       VMware Tools     Power Management       Advanced     General       CPUID Mask     Memory/CPU Hotplug       Boot Options     Fibre Channel NPIV       CPU/MMU Virtualization     Swapfile Location | Summary<br>VM0001<br>Shut Down<br>Standby<br>Normal<br>Expose Nx flag to<br>Enabled/Add Only<br>Normal Boot<br>None<br>Automatic<br>Use default settings | Memory Hot Add<br>The guest OS for which this VM is configured supports<br>adding memory while the VM is powered on.<br>C Disable memory hot add for this virtual machine.<br>Enable memory hot add for this virtual machine.<br>CPU Hot Plug<br>The guest OS for which this VM is configured supports<br>adding virtual CPUs while the VM is powered on.<br>C Disable CPU hot plug for this virtual machine.<br>Enable CPU hot plug for this virtual machine.<br>Enable CPU hot add only for this virtual machine.<br>Enable CPU hot add and remove for this virtual<br>machine. |

بالنسبة للإصدارات الأقدم من مضيف ESXi، أكمل الخطوات التالية.

افتح نافذة خصائص VM، واختر **خيارات > عامة** في قسم المتقدم.

على الجانب الأيمن من الإطار، انقر فوق **معلمات التكوين**.

3. في النافذة التي تظهر إلى أعلى، قم بالتمرير إلى أسفل الشاشة، وحدد مكان الإعداد المسمى v<mark>cpu.hotadd</mark>. قم بتغيير الإعداد من true إلى false.

.1

.2

| What is a Virtua<br>A virtual machine<br>Configuration Parameters<br>Modify or add configuration paramete<br>Entries cannot be removed. | Advanced General Normal CPUID Mark Expose Nx flan to ers as needed for experimental features or as instructed by technical | Run normally      Ebugging Information      atistics      atistics and Debugging Information |
|----------------------------------------------------------------------------------------------------|----------------------------------------------------------------------------------------------------|----------------------------------------------------------------------------------------------|
| Name 🛆                                                                                                    | Value                                                                                                    | Parameters                                                                                   |
| hostCPUID.1                                                                                                    | 000206c200200800029ee3ffbfebfbff                                                                                           |                                                                                              |
| hostCPUID.80000001                                                                                                    | 00000000000000000000000000000000000000                                                                                     | guration Parameters button to edit the                                                       |
| guestCPUID.0                                                                                                    | 000000b756e65476c65746e49656e69                                                                                            | inguration settings.                                                                         |
| guestCPUID.1                                                                                                    | 000206c200010800829822030febfbff                                                                                           | Configuration Parameters                                                                     |
| guestCPUID.80000001                                                                                                    | 00000000000000000000128100800                                                                                              |                                                                                              |
| userCPUID.0                                                                                                    | 000000b756e65476c65746e49656e69                                                                                            |                                                                                              |
| userCPUID.1                                                                                                    | 000206c200200800029822030febfbff                                                                                           |                                                                                              |
| userCPUID.80000001                                                                                                    | 0000000000000000000128100800                                                                                               |                                                                                              |
| evcCompatibilityMode                                                                                                    | FALSE                                                                                                    |                                                                                              |
| vcpu.hotadd                                                                                                    | true                                                                                                    |                                                                                              |
| mem.hotadd                                                                                                    | true                                                                                                    |                                                                                              |
| vmware.tools.internalversion                                                                                                    | 8300                                                                                                    |                                                                                              |
| vmware.tools.requiredversion                                                                                                    | 9349                                                                                                    | =                                                                                            |
| ani anni a ba ani a a Gada                                                                                                    |                                                                                                    |                                                                                              |

ةمجرتاا مذه لوح

تمجرت Cisco تايان تايانق تال نم قعومجم مادختساب دنتسمل اذه Cisco تمجرت ملاعل العامي عيمج يف نيم دختسمل لمعد يوتحم ميدقت لقيرشبل و امك ققيقد نوكت نل قيل قمجرت لضفاً نأ قظعالم يجرُي .قصاخل امهتغلب Cisco ياخت .فرتحم مجرتم اممدقي يتل القيفارت عال قمجرت اعم ل احل اوه يل إ أم اد عوجرل اب يصوُتو تامجرت الاذة ققد نع اهتي لوئسم Systems الما يا إ أم الا عنه يل الان الانتيام الال الانتيال الانت الما